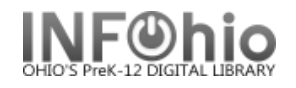

## Check Out

Allows you to check out items to a user. At the top of the page the Due Date and Item Search icons allow you to access more information to help the user. Alerts are included for estimated fines, claims returned, requests, holds available, and "non-OK status".

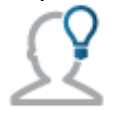

After you enter an override password for a checkout, user status modification, or renewal for the first time within a particular checkout session, you won't have to enter overrides for subsequent transactions of these types again within the session.

MobileCirc does not cache hold overrides, however, so hold overrides must be entered each time within a session.

## To check out an item:

- 1. Tap Check Out.
- 2. Enter the **User ID**. When you enter the User ID, the user's name and email will appear at the top of the screen. As you work, the user will receive emails about items that have been checked out if this has been enabled in the initial setup. (See info about **\*\*SETUP** at the end of this document)

**Note:** A barcode icon will appear at the end of the User ID field. Tapping it allows you to scan a barcode.

*Note:* You can also search for a user by tapping User Search.

3. Tap Start.

All items checked out by the user can be seen on this screen.

**Note:** If the user's record contains extended information or alerts, a **Notes** or **Alerts** option also displays which, when tapped, will show extended information for the user.

| Alerts Notes<br>22612001707955<br>JONES, ADDISON NICOLE | Attn:<br>Address:<br>City:<br>State:<br>Zip:<br>Phone: | Mom and Dad<br>123 Main Street<br>Anytown<br>OH<br>40000<br>419-555-1212 |
|---------------------------------------------------------|--------------------------------------------------------|--------------------------------------------------------------------------|
|                                                         |                                                        |                                                                          |

- 4. Enter the **Item ID**. If the item being checked out was the last item handled by MobileCirc, there will be a button with the item ID and title that can be tapped to check out the item in one step.
- 5. Tap Check Out to check out items to the user, or Switch User if you are on the wrong user.

INFOhio is Optimized by the Management Council

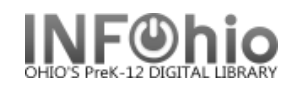

## Once an item is checked out, the Item ID, Title, and Due Date are shown.

| Check Out       | Check Out                              |                                                         |                                          |      |                  |  |
|-----------------|----------------------------------------|---------------------------------------------------------|------------------------------------------|------|------------------|--|
| Check In        | 22612001504907<br>ADKINS ALYSSA KELSSY | Attn:                                                   | Mom and Dad                              |      |                  |  |
| Renew by User   | ADMINO, ALTOOR MELLOOT                 | City:<br>State                                          | Anytown<br>OH                            |      |                  |  |
| Renew by Item   |                                        | Zip:<br>Phone:                                          | 40000<br>419-555-1212                    |      |                  |  |
| In-house Use    |                                        | Email:                                                  | bonnie@noacsc.org                        |      |                  |  |
| Item Status     | Item ID                                | 1                                                       |                                          |      |                  |  |
| Holds Pull List |                                        | 32612878790561 Apple iPod Classic 80GB, Silver [realia] |                                          |      |                  |  |
| Inventory       | Check Out Switch User                  |                                                         |                                          | User |                  |  |
| Deselect        | Item ID                                |                                                         | Title                                    |      | Due Date         |  |
| Add User        | 32612878790561                         |                                                         | Apple iPod Classic 80GB, Silver [realia] |      | 01/27/2016,09:30 |  |
| Modify User     | 32612010062713                         |                                                         | Mail-order kid                           |      | 02/02/2016,23:59 |  |

If the item you entered is already checked out to the user, MobileCirc will display a dialog with the following message: Item already charged to user

Tap **Renew this item as seen** to renew the item, tap **Renew this item as unseen** to renew the item as unseen, or tap **Do not renew** to disallow a renewal.

| tem already | charged to us   | ser                      |              |
|-------------|-----------------|--------------------------|--------------|
| Call #      | EIC MO          |                          |              |
| Item ID     | 3261201         | 10062713                 |              |
| Current Loc | ation CHECK     | EDOUT                    |              |
| Title       | Mail-ord        | er kid                   |              |
| Author      | McDona          | ld, Joyce.               |              |
| Do you wan  | t to renew this | item for the user?       |              |
| Renew this  | item as seen    | Renew this item not seen | Do not renew |
|             |                 |                          |              |

\*\* SETUP for sending email receipts to patrons (who have valid email addresses in their records):

Select SETUP / CHECK OUT / Receipts – check EMAIL option.

| Check Out       |                      | Se                | tup            |      | Ф |
|-----------------|----------------------|-------------------|----------------|------|---|
| Check In        |                      |                   |                |      |   |
| Renew by User   | General Check Out    |                   |                |      | _ |
| Renew by Item   |                      |                   |                |      |   |
| In-house Use    | Item Display Limit * | 250               |                | ÷    | ] |
| Item Status     | E-mail Receipts      |                   | None           | •    | ] |
| Holds Pull List | Options              | Audia Alasta      | \<br>\         |      |   |
| Holds by User   | ·                    |                   |                |      |   |
| Inventory       |                      | Hide Current User | v Privilago    |      |   |
| Deselect        |                      |                   | y r rivilege   | *    |   |
| Add User        | Deselect/Holds       |                   |                | None |   |
| Modify User     | ► Inventory          |                   | None<br>Choose |      |   |
| Setup           | ► Add User           |                   | Current        |      |   |
| Help            | ► Event              |                   | <u>C</u>       |      |   |
| About           |                      | Apply             | Car            | icel |   |

## Sample of receipt email:

| Fri 1/29/2016 3:29 PM<br>noreply@sirsidynix.com<br>Checkout Receipt                                                                                                    |                              |                   |                |                        |                        |
|----------------------------------------------------------------------------------------------------|------------------------------|-------------------|----------------|------------------------|------------------------|
| Bonnie Blachly                                                                                                    |                              |                   |                |                        |                        |
| Bing Maps                                                                                                    |                              |                   |                | +                      | Get more a             |
| BELLSTONE, ELIZABETH [22612200000798],<br>The following items are checked out:<br>Title                                                                                                    | Author                       | Call<br>Number    | Item ID        | Date<br>Charged        | Date<br>Due            |
| Am I the princess or the frog? : by Jamie Kelly / [by Jim Benton]                                                                                                    | Benton, Jim                  | FIC BEN           | 32612015020351 | 20 Jan<br>2016         | 17 Feb<br>2016         |
| Captain Underpants and the big, bad battle of the Bionic Booger Boy,                                                                                                    | Pilkey, Dav,                 | FIC PIL           | 32612015006327 | 29 Jan                 | 26 Feb                 |
| part 1 : the night of the nasty nostril nuggets : the sixth epic novel / by Dav Pilkey                                                                                                    | 1966-                        | RC 850            | 52012015000527 | 2016                   | 2016                   |
| part 1 : the night of the nasty nostril nuggets : the sixth epic novel / by<br>Dav Pilkey<br>Billy, Alfred, and General Motors : the story of two unique men, a<br>legendary company, and a remarkable time in American history /<br>William Pelfrey | 1966-<br>Pelfrey,<br>William | RC 850<br>920 PEL | 32612010115636 | 2016<br>29 Jan<br>2016 | 2018<br>26 Feb<br>2016 |